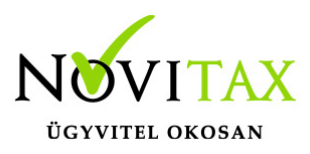

Számlával egy tekintet alá eső okirat/Fej módosító bizonylat rögzítése bármelyik számlázó programmal lehetséges az alábbiak szerint:

1. Be kell lépni a Számlák, bizonylatok rögzítése menüpontba. Meg kell adni a számla típusát és az eredeti számla partnerét:

| Szla2018 - Novita | c demo cég (33333333242) Adatfelvitel |                           |                     |             |          |             |            |           |       |  |
|-------------------|---------------------------------------|---------------------------|---------------------|-------------|----------|-------------|------------|-----------|-------|--|
| Tipus             | KI • Bizonylatszám                    | • N                       | Eredeti.biz         |             | Kelt.    | 2018.02.22  | Bruttó     |           | 0.00  |  |
| Partner           | Első partner                          | • 1                       | Ügynök              | 0 •         | Telj.    | 2018.02.22  | Nettó      |           | 0.00  |  |
|                   | 1111 Budapest                         | Alma utca 65              |                     | CRM adatok  | Esed.    | 2018.03.04  | Áfa        |           | 0.00  |  |
| Fiz.mód           | AT -                                  | Árfolyam +                | Rendelés            |             | Sz.telj  | 2018.02.22  | Kiegy.     |           | 0.00  |  |
| Megj.             |                                       | • 2                       |                     |             | Áfa.telj | 2018.02.22  | Riaszt     |           |       |  |
| Bank              | •                                     |                           |                     |             | R.kelte  |             | Számlaszö  | veg Módo  | sítás |  |
| Adószám           | HU33333333242 Közösségi (             | El • P.adószám HU55555555 | Közösségi (El 🔹 🖡   | Kiszáll.mód |          | •           | ✓ OK       | 🗙 Még     | jsem  |  |
| □ Pénzfor         | galmi elszámolás P.adó.               | mód 0 - Normál 🗾 🗆 Útd    | líj számítás Faktor | rcég        | • -      | Faktorált   | Egy        | éb adatok |       |  |
| Tételeke          | n automatikusan kitöltendő m          | ezők                      |                     |             |          | Számla kiál | lító üzlet |           |       |  |
| Raktár            | • Munkaszám                           | * Költséghely             | * Rész              | zleg        |          | •           | ٠          |           |       |  |
| Sz                | zámla módo                            | sítás                     |                     |             |          |             |            |           |       |  |

2. Ezt követően a Fej módosítás gombot kell megnyomni. A szabad szöveggel mezőbe meg lehet adni hogy milyen adat változott az eredeti számlához képest.

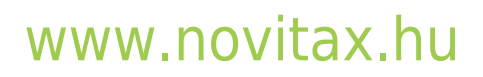

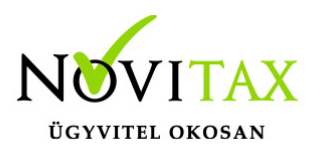

| Bizonylat sztornó/módosítás    |           | Х                                                                                           |
|--------------------------------|-----------|---------------------------------------------------------------------------------------------|
| Kiválasztott módszer           |           | Kiválasztott módszer leírása                                                                |
| <ul> <li>Sztornózás</li> </ul> |           | Csak a számlafej egy vagy több adatának módosítása, tételek módosítását nem tartalmazhatja! |
| <ul> <li>Módosítás</li> </ul>  |           |                                                                                             |
| Fej módosítás                  |           |                                                                                             |
| Sztornózás/módosítás o         | ka        |                                                                                             |
| Kódtáblából                    |           | ·                                                                                           |
| Szabad szöveggel               | Változott | az ügyfél                                                                                   |
|                                |           |                                                                                             |
|                                |           |                                                                                             |
|                                |           |                                                                                             |
|                                |           |                                                                                             |
|                                |           |                                                                                             |
|                                |           |                                                                                             |
|                                |           |                                                                                             |
|                                |           |                                                                                             |
|                                |           |                                                                                             |
|                                |           |                                                                                             |
|                                | <         | ×                                                                                           |
|                                |           |                                                                                             |
|                                |           | ✓ OK X Mégsem                                                                               |
| Fej módosító b                 | bizonyl   | at                                                                                          |

3. A leírást követően OK gombot kell nyomni és ki kell választani konkrétan a módosítani kívánt számla számát:

| $\checkmark$ | Számlafej         |    |            |      |           |         |         |              |         |            |              |
|--------------|-------------------|----|------------|------|-----------|---------|---------|--------------|---------|------------|--------------|
| Je.          | . Biz.szám        | s. | Kelte      | Dev. | Bruttó    | Nettó   | Áfa     | Kiegyenlítés | Eredeti | Esedékes   | Partner      |
| ΚI           | 15/00012          | Ν  | 2015.12.23 |      | 15,240    | 12,000  | 3,240   | 10,240       |         | 2016.01.02 | Első partner |
| ΚI           | KI18/00001        | Ν  | 2018.01.01 |      | 1,092,200 | 860,000 | 232,200 | 110,000      |         | 2018.01.11 | Első partner |
| ΚI           | KI18/00002        | Ν  | 2018.01.01 |      | 12,700    | 10,000  | 2,700   | 12,700       |         | 2018.01.11 | Első partner |
| ΚI           | KI18/00046        | Ν  | 2018.02.22 |      | 127,000   | 100,000 | 27,000  | 0            |         | 2018.03.04 | Első partner |
|              | Számla választása |    |            |      |           |         |         |              |         |            |              |

# www.novitax.hu

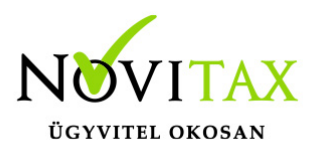

4. Ezt követően a program felkínálja a számla fej részét, itt még lehetőségünk van módosítani a fej adatokat (esedékesség, fizetési mód, megjegyzés...stb):

| Szla2018 - Noviti | ax demo cég ( 33333333242 ) Adatfelvitel |                      |                     |             |          |            |              |           |
|-------------------|------------------------------------------|----------------------|---------------------|-------------|----------|------------|--------------|-----------|
| Tipus             | KI • Bizonylatszám                       | • F                  | Eredeti.biz         |             | Kelt.    | 2018.02.22 | Bruttó       | 0.00      |
| Partner           | Első partner                             | ◇ 1                  | Ügynök              | 0 +         | Telj.    | 2018.03.03 | Nettó        | 0.00      |
|                   | 1111 Budapest                            | Alma utca 65         |                     | CRM adatok  | Esed.    | 2018.03.04 | Áfa          | 0.00      |
| Fiz.mód           | AT -                                     | Árfolyam 🔗           | Rendelés            |             | Sz.telj  | 2018.01.02 | Kiegy.       | 0.00      |
| Megj.             | • 2                                      |                      |                     |             | Áfa.telj | 2018.03.03 | Riaszt       |           |
| Bank              | •                                        |                      |                     |             | R.kelte  |            | Számlaszöveg | Módosítás |
| Adószám           | HU33333333242 Közösségi (El -            | P.adószám HU55555555 | Közösségi (El 🛛 🖌   | (iszáll.mód |          |            | ✓ ОК         | 🗙 Mégsem  |
| □ Pénzfo          | rgalmi elszámolás P.adó.mód              | 0 - Normál 🗾 🗆 Út    | díj számítás Faktor | cég         | • - F    | Faktorált  | Egyéb a      | datok     |
| Tételeke          | en automatikusan kitöltendő mezők        |                      |                     |             |          | Számla ki  | állító üzlet |           |
| Raktár            | Munkaszám                                | * Költséghely        | • Rész              | leg         |          | •          | •            |           |
| Mó                | dosítható fej adato                      | k                    |                     |             |          |            |              |           |

5. Ha már nincs módosítható adat, akkor az OK gombbal tároljuk a módosító bizonylatot:

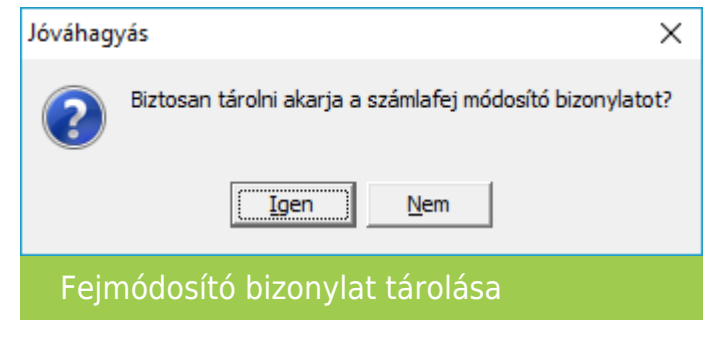

6. Utolsó lépésként a nyomtatási példányszámot kell még megadni:

# www.novitax.hu

1105 Budapest, Gitár utca 4. | Tel.: (+36 1) 263-2363 | E-mail: novitax@novitax.hu

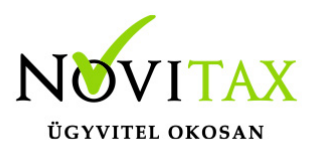

| Nyomtatóválasztás         |      | Nyomtatási profil vála                                                                                                    | sztás                                            |  |  |  |  |
|---------------------------|------|----------------------------------------------------------------------------------------------------|--------------------------------------------------|--|--|--|--|
| (Windows alapértelmezett) | •    | Alapbeállítások alapján                                                                                                    |                                                  |  |  |  |  |
| Nyomtatott számla         |      | Elektronikus számla                                                                                                    |                                                  |  |  |  |  |
| Nincs nyomtatás           |      | • Nincs elektronikus                                                                                                    | számla készítés                                  |  |  |  |  |
| • 1 példány               |      | C Digitálisan aláírt számla küldése                                                                                                    |                                                  |  |  |  |  |
| 2 példány                 |      | <ul> <li>Önállóan aláírt számla előkészítése</li> </ul>                                                                                                    |                                                  |  |  |  |  |
|                           |      | <ul> <li>Aláíratlan digitális számla készítése (EDI)</li> <li>EDI adatok módosítása mentés előtt</li> <li>Mentés fájlba későbbi feldolgozáshoz</li> <li>Nvomtatás PDF formátumba</li> </ul> |                                                  |  |  |  |  |
| 3 példány                 |      |                                                                                                    |                                                  |  |  |  |  |
| ° 4 példány               |      |                                                                                                    |                                                  |  |  |  |  |
| <sup>°</sup> 5 példány    |      |                                                                                                    |                                                  |  |  |  |  |
| ° 6 példány               |      | ,<br>Számla melléklet                                                                                                    |                                                  |  |  |  |  |
| 2 példányos papír         |      | <ul> <li>Nincs nyomtatás</li> </ul>                                                                                                    | <ul> <li>4 példány</li> <li>5 példány</li> </ul> |  |  |  |  |
|                           |      | 1 példány                                                                                                    |                                                  |  |  |  |  |
| 3 példányos papír         |      | ි 2 példány ි 6 példány                                                                                                    |                                                  |  |  |  |  |
| 6 4 példányos papír       |      | 3 példány                                                                                                    |                                                  |  |  |  |  |
|                           | 🗸 ОК | × Mégsem                                                                                                    | SMS küldése                                      |  |  |  |  |

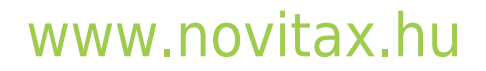